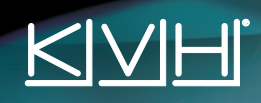

# 

Your TracVision HD11 system has been designed to be easy to operate and maintain. View the system's status, change satellites, and modify settings using any one of these interfaces:

**TracVision® HD11 User's Guide** 

- Web interface
- KVH TracVision HD11 iPhone®/iPad®/iPod touch® App
- Antenna Control Unit (ACU) screen and buttons

Remember, for best results, the antenna(s) needs a clear view of the sky. Objects such as bridges and boat masts can block satellite signals.

#### **Using the Web Interface**

|                         |                                                                               | -                                                                                                    |
|-------------------------|-------------------------------------------------------------------------------|----------------------------------------------------------------------------------------------------|
| RINH                    |                                                                               | TrecVision HD11<br>webCOMIROL                                                                                                    |
| 2                       |                                                                               | -                                                                                                    |
| Welcomet                |                                                                               |                                                                                                    |
| False Dates             | Real-Time Establis & System Display                                           | Drives leased                                                                                                    |
| Status OK               | The local saldba patter interes (drive), set road hading in<br>Religionitants | The set of the processing of the set of the set of the |
| Factor Description Tex. |                                                                               | Design Radio                                                                                                    |
| Monor Sale              |                                                                               | THE REAL PROPERTY AND                                                                                                    |
|                         |                                                                               | * Indext Stores                                                                                                    |
|                         | ( <b>*</b> )                                                                  | the later halfs                                                                                                    |
| ALV BUT BOAT            |                                                                               | Salari Brann                                                                                                    |
| (MARKAR)                |                                                                               | Anniharian<br>Anni- annihari<br>Ali annihari                                                                                                    |
|                         |                                                                               | Annual Distances                                                                                                    |

- Using a computer or smartphone connected to the HD11's Ethernet or Wi-Fi network, simply enter the ACU's IP address into your web browser's address bar. Alternatively, you can enter: http://hd11-<ACU serial number>.local
- Log into the web interface: username: admin password: password

You can view the ACU's IP address and serial number on the ACU's front panel display. Press the ACU's MENU button until you see the "ABOUT SYSTEM" Menu, select it, and then scroll through until you see the desired information.

### Using the iPhone/iPad/iPod touch App

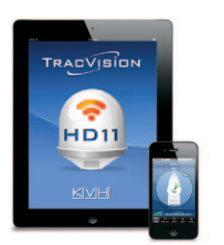

- **1.** Using your iPhone/iPad/iPod touch, connect to the HD11's Ethernet or Wi-Fi network.
- 2. Open the TracVision HD11 App. Then select your HD11 system (displayed as hd11-<ACU serial number>.local) in the "Select HD11 Device" window.

Download the FREE TracVision HD11 App from the Apple iTunes store!

#### Using the ACU

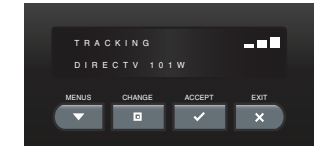

Use the buttons on the front panel of the ACU to view or change system settings.

# TracVision<sup>®</sup> HD11 User's Guide

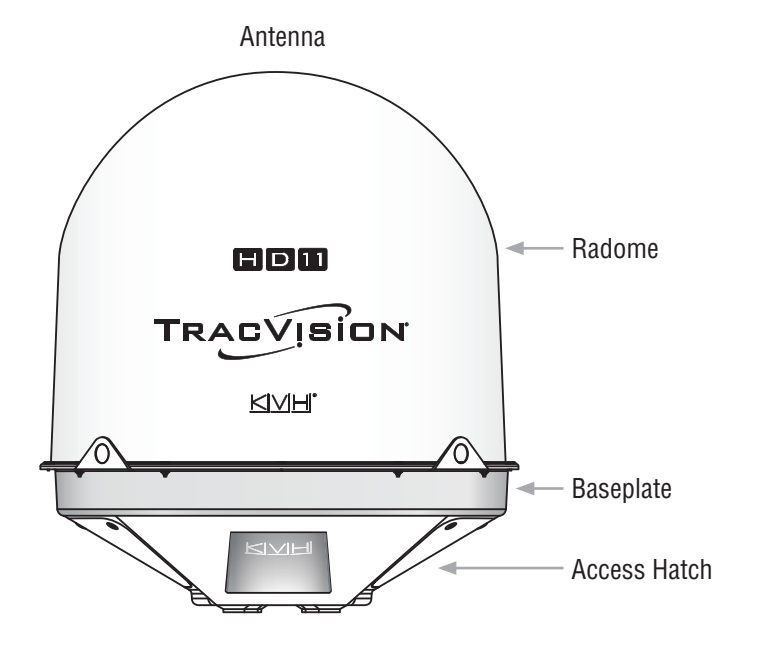

#### **TracVision HD11 Configuration Options**

Antenna

ACU

SmartSwitch

receiver/DVR groups

Up to 3 regional/service-specific

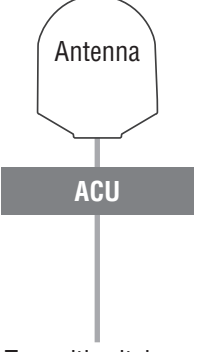

## To multiswitches, receivers, DVRs

#### **Technical Support**

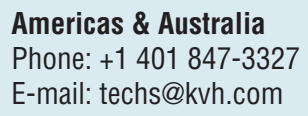

Europe, Mideast, Africa & Asia Phone: +45 45 160 180 E-mail: support@kvh.dk

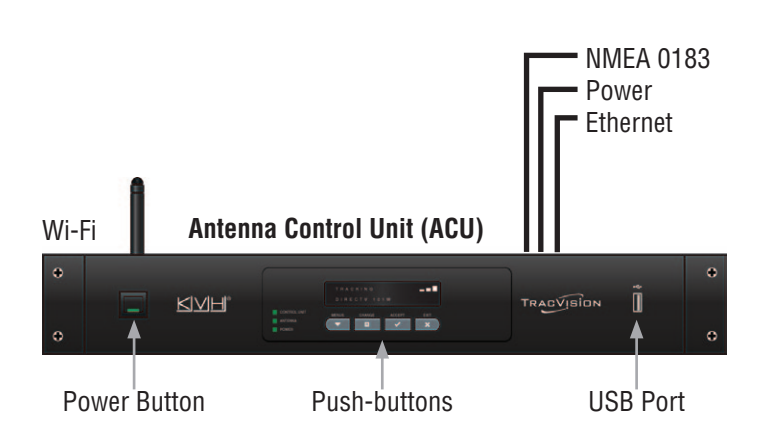

#### SmartSwitch Service/System Selector (if equipped)

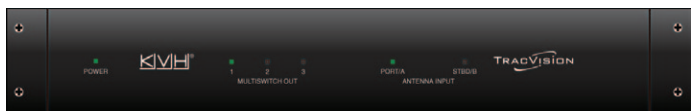

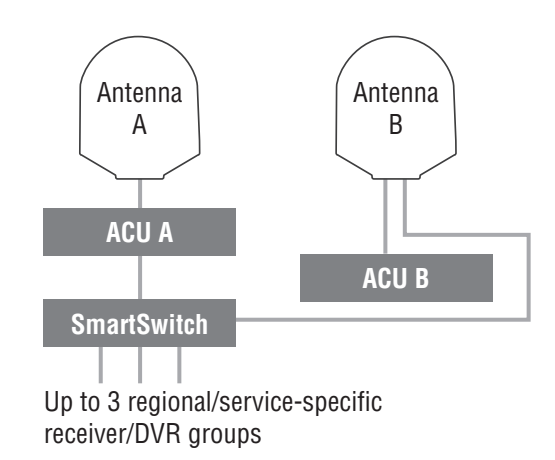

#### Maintenance

- Wash the exterior of the radome periodically with a mild detergent. Excessive dirt or grime can degrade system performance.
- KVH recommends using the most current software available. Follow the onscreen instructions to periodically check for software updates using the web interface or iPhone/ iPad/iPod touch App.

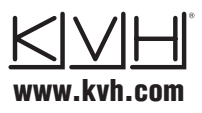

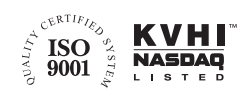

KVH Industries, Inc. World Headquarters Middletown, RI U.S.A. Tel: +1 401 847 3327 Fax: +1 401 849 0045 E-mail: info@kvh.com

KVH Industries A/S EMEA Headquarters Kokkedal, Denmark Tel: +45 45 160 180 Fax: +45 45 160 181 E-mail: info@emea.kvh.com KVH Industries Pte Ltd. Asia-Pacific Headquarters Singapore Tel: +65 6513 0290 Fax: +65 6472 3469 E-mail: info@apac.kvh.com

©2011, KVH Industries, Inc.

KVH, TracVision, and the unique light-colored dome with dark contrasting baseplate are registered trademarks of KVH Industries, Inc. iPhone, iPad, and iPod touch are registered trademarks of Apple, Inc; all other trademarks are the property of their respective companies Subject to change without notice